ストリーミング決済

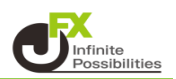

ポジションを指定してストリーミング決済する方法をご案内します。

1【ポジション一覧】に表示されている決済したいポジションの行をクリックし、【決済注文】ボタンをクリックします。

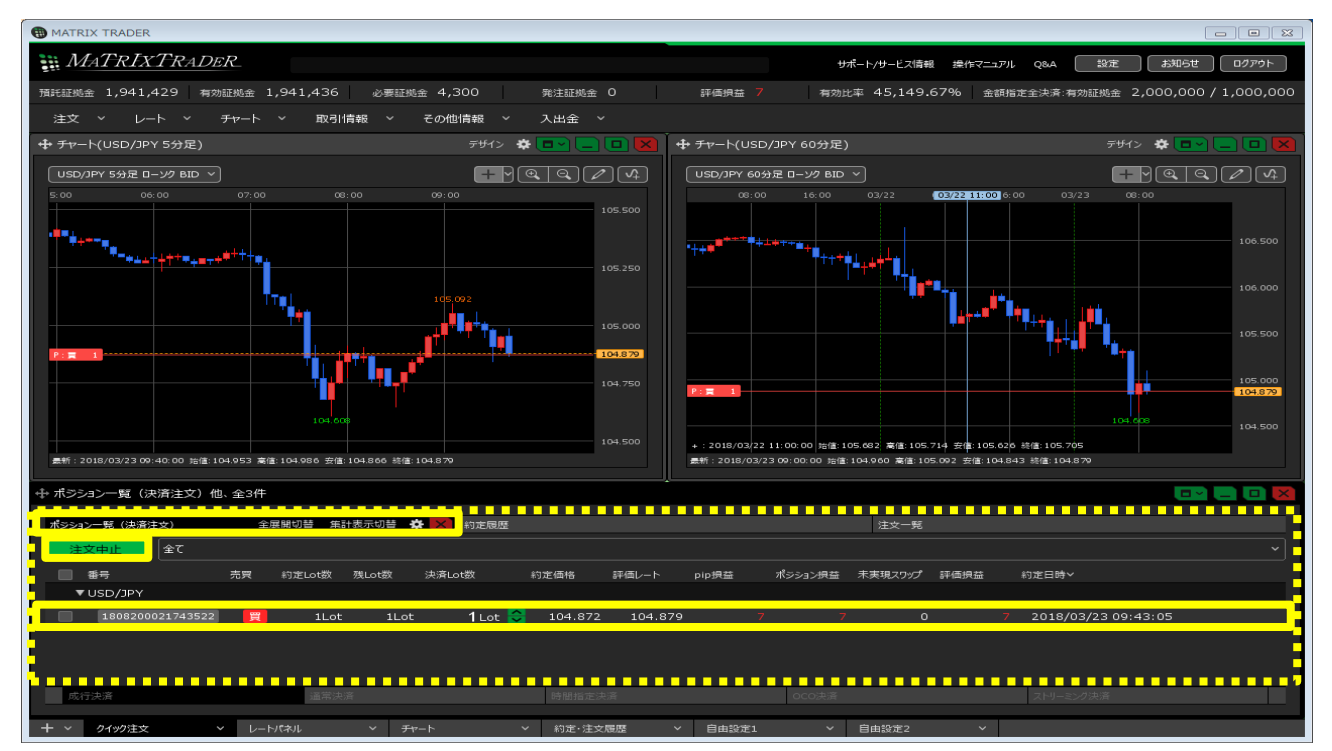

## ※決済したいポジションの行を右クリックすると、 決済方法のメニューが表示され、こちらから決済することもできます。

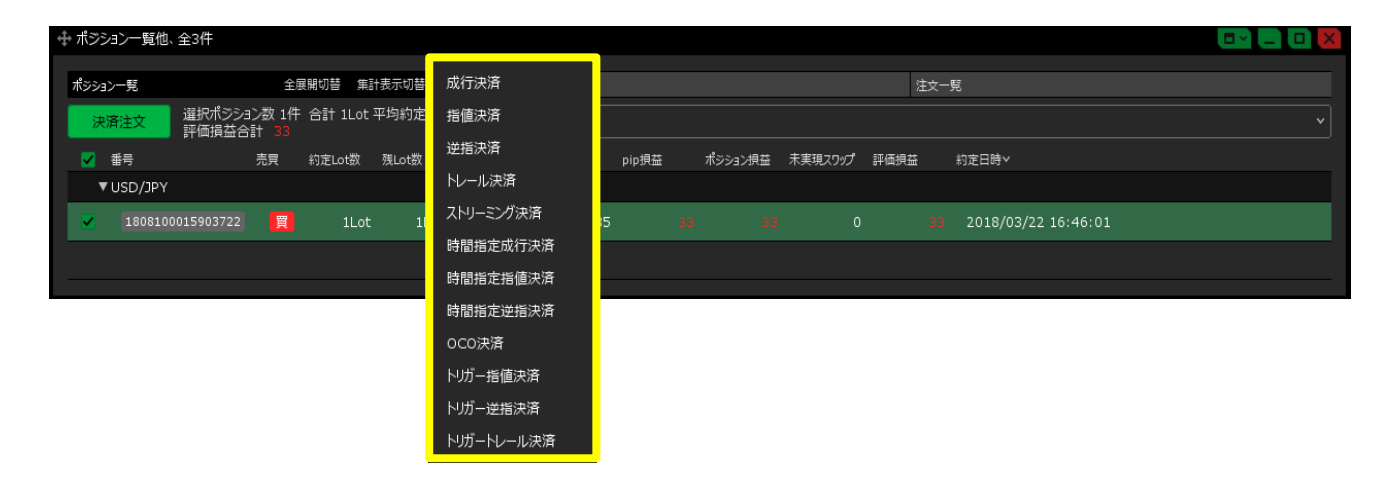

2【ポジション一覧】画面の下部に、決済注文画面が表示されました。

| ⊕ ポ | ジションー      | 覧 (  | 決済注文)        | 他、          | 全3件            |       |       |        |         |             |      |         |     |         |       | X  |
|-----|------------|------|--------------|-------------|----------------|-------|-------|--------|---------|-------------|------|---------|-----|---------|-------|----|
|     | 全展開        | 切替   | 集計表示は        | 刀替          | *×             | 約定履服  | 匝     |        |         |             |      | 注文一覧    |     |         |       |    |
|     | 注文中」       | E    | 選択ポシ<br>評価損益 | ジショ)<br>益合言 | ン数 1件<br>〒 -21 | 合計 11 | _ot : | 平均約定価格 | 봅 104.9 | 13          | 全て   |         |     |         |       |    |
| 2   | ▲ 番号       |      |              |             | 売買             | 約定Lot | 数     | 残Lot数  | 決済Lot   | 数           |      | 約定価格    | 評化  | 価レート    | pip損益 |    |
|     | ▼ USD      | /JPY |              |             |                |       |       |        |         |             |      |         |     |         |       |    |
|     | <b>1</b> 8 | 0820 | 00218636     | 22          | 買              | 1     | _ot   | 1Lot   | L       | <b>1</b> Lo | ot 【 | 104.913 | 3   | 104.892 |       | -1 |
|     |            |      |              |             |                |       |       |        |         |             |      |         |     |         |       |    |
|     | 成行決済       |      |              | <b>通</b> 常) | 央済             |       | 時     | 間指定決済  |         | occ         | 決済   |         | ストリ | ーミング決済  |       |    |
| Ę   | 予想損益       |      |              |             |                |       |       |        |         |             |      |         |     |         |       |    |
|     |            |      |              |             |                |       |       |        |         |             |      | 🗌 確認    | 不要  |         | 崔認画面  | >  |

3 決済方法を選択します。【ストリーミング決済】をクリックします。

| ⊕ ポジション一覧(シ               | 央済注文)他、全3件                |               |               |         |                          |           | _ <b>_</b> × |
|---------------------------|---------------------------|---------------|---------------|---------|--------------------------|-----------|--------------|
| 全展開切替                     | 集計表示切替 🔅 🗙                | 約定履歴          |               |         | 注文一覧                     |           |              |
| 注文中止                      | 選択ポジション数 1件<br>評価損益合計 −21 | 合計 1Lot 平     | 均約定価格         | 104.913 | 全て                       |           |              |
| ✓ 番号                      | 売買                        | 約定Lot数 列      | 残Lot数         | 決済Lot数  | 約定価格                     | 評価レート     | pip損益        |
| ▼ USD/JPY                 |                           |               |               |         |                          |           |              |
| <b>I</b> 808200           | 0021863622 買              | 1Lot          | 1Lot          | 1       | t 💙 104.91               | 3 104.892 | -:           |
| 成行決済                      | 通常決済                      | 時間            | 脂定決済          | oco     | 決済                       | ストリーミング決済 |              |
| USD/JPY                   | 0.                        | .3 許容ス)<br>予想 | <sup>ルプ</sup> | -2      | 50, <mark>≎</mark><br>1⊞ |           |              |
| BID 即売注<br>104. <b>89</b> | азк<br>2 104. <b>89</b> 5 | 5             |               |         |                          |           |              |

4【許容スリップ】をクリックして、設定します。

| 中 ポジション一覧(決済注文)他、全3件  □ □ □ □ |                                      |                     |                 |                           |           |       |  |  |  |
|-------------------------------|--------------------------------------|---------------------|-----------------|---------------------------|-----------|-------|--|--|--|
| 全展開切替                         | 集計表示切替 🔅 🗙                           | 約定履歴                |                 | 注文一覧                      |           |       |  |  |  |
| 注文中止                          | 選択ポジション数 1件<br>評価損益合計 -21            | 合計 1Lot 平均約定(       | 西格 104.913 🏾    | 全て                        |           | ~     |  |  |  |
| ✓ 番号                          | 売買                                   | 約定Lot数 残Lot数        | 決済Lot数          | 約定価格                      | 評価レート     | pip損益 |  |  |  |
| ▼ USD/JP                      | Ý                                    |                     |                 |                           |           |       |  |  |  |
| 18082                         | 00021863622 買                        | 1Lot 1L             | ot <u>1</u> Lot | t 💙 104.913               | 3 104.892 | -     |  |  |  |
| 成行決済                          | 通常決済                                 | 時間指定決済              | f oco;          | 決済                        | ストリーミング決済 |       |  |  |  |
| USD/JPY                       | o                                    | .3 許容スリップ _<br>予想指益 | <b>t</b>        | 50, <mark>≎</mark><br>1 ⊞ |           |       |  |  |  |
| BID 即志<br>104.89              | азк<br>2 104. <b>89</b> <sup>4</sup> | 5                   |                 |                           |           |       |  |  |  |

5 注文画面の中の【BID】、【ASK】をクリックすると、ストリーミング注文が発注されます。 買ポジションであれば【BID】を、売ポジションであれば、【ASK】をクリックします。

| ⊕ ポジション─5       | 覧(決済注文)                                          | 他、全3件                         |                  |             |           |                            |         |           |       |
|-----------------|--------------------------------------------------|-------------------------------|------------------|-------------|-----------|----------------------------|---------|-----------|-------|
| 全展開切            | ]替 集計表示は                                         | の替 🐥 🗙                        | 約定履歴             |             |           | 注                          | 文一覧     |           |       |
| 注文中止            | 選択ポシ<br>評価損益                                     | ジション数 1件<br>笠合計 -37           | 合計 1Lot          | : 平均約定価構    | 各 104.913 | 3 全て                       |         |           | ~     |
| 🖌 番号            |                                                  | 売買                            | 約定Lot数           | 残Lot数       | 決済Lot数    |                            | 約定価格    | 評価レート     | pip損益 |
| ▼ USD/          | JPY                                              |                               |                  |             |           |                            |         |           |       |
| <b>&gt;</b> 180 | 820002186363                                     | 22 買                          | 1Lot             | t 1Lot      | 1         | Lot 🕽                      | 104.913 | 3 104.876 |       |
|                 |                                                  |                               |                  |             |           | _                          |         |           |       |
| 成行決済            |                                                  | 通常決済                          | 1                | 時間指定決済      | C         | DCO決済                      |         | ストリーミング決済 |       |
| USD/JP          | Y                                                | 0.                            | .3 <sup>許容</sup> | スリップ<br>加損益 |           | 50 <mark>.</mark><br>-37 円 | 3       |           |       |
| ыр 🥌 📕<br>104.8 | <sup>売注文</sup> ASK<br>8 <b>7</b> <sup>9</sup> 1( | ( <b>^</b><br>04. <b>88</b> 2 | 2                |             |           |                            |         |           |       |

## 6 決済注文が成立しました。

【ポジション一覧】から、決済をしたポジションが無くなりました。 ※ポジションの表示が変わらない等があれば、必ず注文履歴で注文・約定状況をご確認ください。

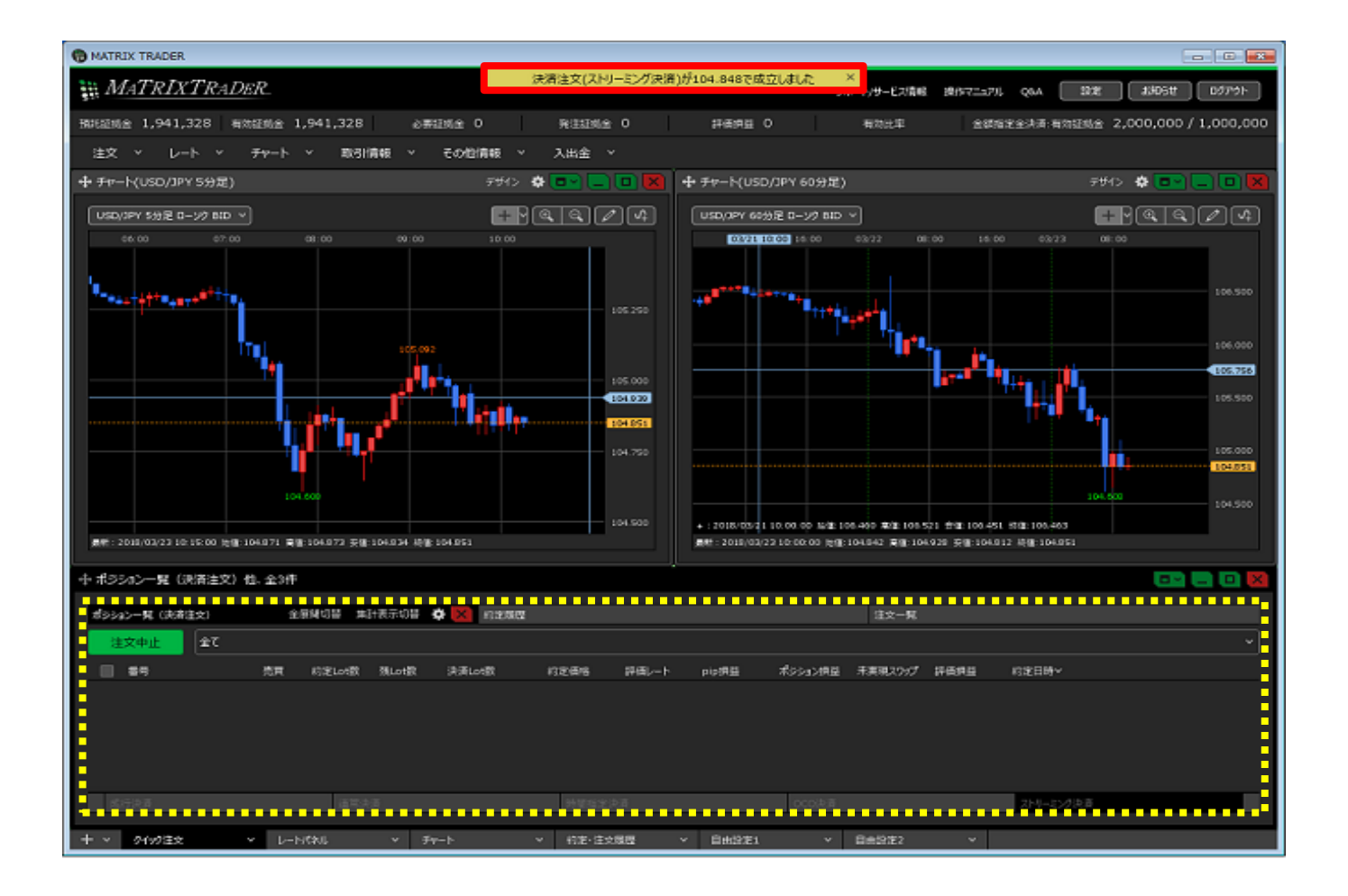